# TECHMIZE半導体CV特性アナライザ 製品シリーズ名:TH51Xシリーズ) 簡易操作手順書

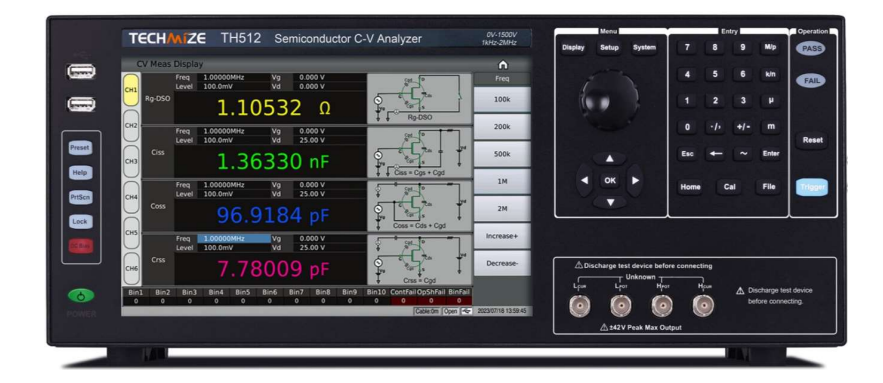

TECHMIZE合同会社

## 仕様①

|                                              | 型名       | TH511                                                  | TH512                                 | TH513                        |  |  |  |  |  |  |  |  |  |
|----------------------------------------------|----------|--------------------------------------------------------|---------------------------------------|------------------------------|--|--|--|--|--|--|--|--|--|
| チャンネル数                                       |          | 2 (4/6 Ch オ                                            | プション)                                 | 2                            |  |  |  |  |  |  |  |  |  |
|                                              | ディスプレイ   | 10.1インチ タッチパネル                                         |                                       |                              |  |  |  |  |  |  |  |  |  |
| ディスプレイ                                       | アスペクト比   | 0.672916667                                            |                                       |                              |  |  |  |  |  |  |  |  |  |
|                                              | 解像度      | 1280*RGB*800                                           |                                       |                              |  |  |  |  |  |  |  |  |  |
| 測定パラメー                                       | ф<br>Я   | Ciss, Coss, Crss, Rg. 任意に                              | こ選択可能な4つのパラメ・                         | ータ                           |  |  |  |  |  |  |  |  |  |
|                                              | 範囲       | 1kHz-2MHz                                              |                                       |                              |  |  |  |  |  |  |  |  |  |
|                                              |          | 0.0001                                                 |                                       |                              |  |  |  |  |  |  |  |  |  |
| ニット国油粉                                       |          | 10mHz 1.00000kHz-9                                     | 9.99999kHz                            |                              |  |  |  |  |  |  |  |  |  |
| <u> ア                                   </u> | ノン 毎辺 台ビ | 100mHz 10.0000kHz-9                                    | 99.9999kHz                            |                              |  |  |  |  |  |  |  |  |  |
|                                              | ⑦アーの牛肉と  | 1Hz 100.000kHz-                                        | 999.999kHz                            |                              |  |  |  |  |  |  |  |  |  |
|                                              |          | 10Hz 1.00000MHz                                        | -2.00000MHz                           |                              |  |  |  |  |  |  |  |  |  |
|                                              | 電圧範囲     | 5mVrms-2Vrms                                           |                                       |                              |  |  |  |  |  |  |  |  |  |
| テスト・レベ                                       | 確度       | ± (10%*設定値+2mV)                                        |                                       |                              |  |  |  |  |  |  |  |  |  |
| ル                                            |          | 1mVrms 5mVrms-1V                                       | /rms                                  |                              |  |  |  |  |  |  |  |  |  |
|                                              |          | 10mVrms 1Vrms-2Vrr                                     | 10mVrms 1Vrms-2Vrms                   |                              |  |  |  |  |  |  |  |  |  |
|                                              | 範囲       | $0 - \pm 40V$                                          | $0-\pm 40V$                           |                              |  |  |  |  |  |  |  |  |  |
| Viso                                         | 確度       | 1%*設定電圧+8mV                                            | 1%* 設定電圧+8mV                          |                              |  |  |  |  |  |  |  |  |  |
| vgs                                          | / \      | 1mV 0V-±10V                                            |                                       |                              |  |  |  |  |  |  |  |  |  |
|                                              |          | 10mV ±10V-±4                                           | 0V                                    |                              |  |  |  |  |  |  |  |  |  |
| Vde                                          | 範囲       | 0 – 200V                                               | 0 – 1500V                             | 0 – 3000V                    |  |  |  |  |  |  |  |  |  |
| Vus                                          | 確度       | 1%* 設定電圧+100mV                                         |                                       |                              |  |  |  |  |  |  |  |  |  |
| 出力インピー                                       | ダンス      | 100Ω, ±2%@1kHz                                         |                                       |                              |  |  |  |  |  |  |  |  |  |
| 偏差測定機能                                       |          | 絶対偏差 Δと公称値からの                                          | 絶対偏差 Δと公称値からの偏差率 Δ%                   |                              |  |  |  |  |  |  |  |  |  |
| 補正機能                                         |          | OPEN, SHORT, LOAD                                      |                                       |                              |  |  |  |  |  |  |  |  |  |
| アベレージ                                        |          | 1-255 times                                            |                                       |                              |  |  |  |  |  |  |  |  |  |
| 測定時間 (ms,                                    | /time)   | Fast+: 0.56ms (>5kHz), F                               | ast: 3.3ms, Middle: 90ms              | s, Slow: 220ms.              |  |  |  |  |  |  |  |  |  |
| 基本確度                                         |          | 0.001                                                  |                                       |                              |  |  |  |  |  |  |  |  |  |
| Ciss, Coss, Cı                               | rss      | 0.00001pF – 9.99999F                                   | 0.00001pF – 9.99999F                  |                              |  |  |  |  |  |  |  |  |  |
| Rg                                           |          | 0.001mΩ – 99.9999MΩ                                    |                                       |                              |  |  |  |  |  |  |  |  |  |
| Δ%                                           |          | $\pm$ (0.000% – 999.9%)                                |                                       |                              |  |  |  |  |  |  |  |  |  |
|                                              | ポイント数    | 20スポット、各スポットに                                          | 20スポット、各スポットに対して平均数を設定可能で、各スポットは個別にソー |                              |  |  |  |  |  |  |  |  |  |
|                                              |          | ト可能                                                    |                                       |                              |  |  |  |  |  |  |  |  |  |
|                                              | パラメータ    | テスト周波数、Vg、Vd、チ                                         | ヤネル                                   |                              |  |  |  |  |  |  |  |  |  |
| リスト掃引                                        |          | シーケンスSEQ: 1回のトリ                                        | ガー後、全スイーブボイン                          | ントで測定し、/EOM/INDEX            |  |  |  |  |  |  |  |  |  |
|                                              | トリガ・モード  | 田刀は1回のみ<br>ステップ: 各トリガーごとに<br>/EOM/INDEXを出力するが<br>でのみ出力 | ニスイープポイント測定を<br>、リストスキャンコンパ           | 実行し、各ポイントは<br>レータの結果は最後の/EOM |  |  |  |  |  |  |  |  |  |

## 仕様2

|            | 型名          |      | TH511                                                                                                    | TH512                                                        | TH513                          |  |  |  |  |  |  |
|------------|-------------|------|----------------------------------------------------------------------------------------------------|--------------------------------------------------------------|--------------------------------|--|--|--|--|--|--|
|            | ポイント数       |      | 任意のスポットはオプションで、最大1001スポットまで                                                                                                    |                                                              |                                |  |  |  |  |  |  |
|            | 測定結果        |      | 同じパラメータで異なるVgを持つ複数の曲線;同じVgで異なるパラメータを持つ<br>複数の曲線                                                                                         |                                                              |                                |  |  |  |  |  |  |
|            | 表示範囲        |      | リアルタイム自動、ロック                                                                                                    |                                                              |                                |  |  |  |  |  |  |
| トレーフ掲引     | 座標軸         |      | 対数、線形                                                                                                    |                                                              |                                |  |  |  |  |  |  |
|            | パラメータ       |      | Vg, Vd                                                                                                    |                                                              |                                |  |  |  |  |  |  |
|            | トリガ・<br>モード | シングル | 手動トリガー1回、開始スプ<br>次のトリガー信号で新しい                                                                                                    | 手動トリガー1回、開始スポットから終了スポットまで1回のスキャンを完了し、<br>次のトリガー信号で新しいスキャンを開始 |                                |  |  |  |  |  |  |
|            |             | 連続   | 開始スポットから終了スポ                                                                                                    | ットまでの無限ループス                                                  | キャン                            |  |  |  |  |  |  |
|            | 測定結果のも      | ューブ  | グラフィックス、ファイル                                                                                                    |                                                              |                                |  |  |  |  |  |  |
|            | Bin         |      | 10Bin, PASS, FAIL                                                                                                    |                                                              |                                |  |  |  |  |  |  |
|            | Bin偏差設定     |      | 偏差、パーセント偏差、オ                                                                                                    | 7                                                            |                                |  |  |  |  |  |  |
|            | Binモード      |      | 許容範囲、連続                                                                                                    |                                                              |                                |  |  |  |  |  |  |
| コンパレー      | Binカウント     |      | 0-99999                                                                                                    |                                                              |                                |  |  |  |  |  |  |
| <i>ター</i>  | Bin判定       |      | 合こンには取入で4,500ハフターダ前咳軋囲を設定できます。対応するビン番号<br>は4つのテストパラメータ結果の設定範囲内に表示されます。設定された最大ビ<br>ン番号範囲を超えると、FAILが表示されます。上下限のないテストパラメータは<br>自動的に無視されます。 |                                                              |                                |  |  |  |  |  |  |
|            | PASS/FAIL∄  | 表示   | Bin1-10を満たすと、フロントパネルのPASSランプが点灯し、そうでない場合は<br>FAILランプが点灯します。                                                                             |                                                              |                                |  |  |  |  |  |  |
| データ・キャ     | ッシュ         |      | 201の測定結果をバッチで読み取ることができます。                                                                                                    |                                                              |                                |  |  |  |  |  |  |
| セーブ/リ      | 内部          |      | 約100Mの不揮発性メモリテスト設定ファイル                                                                                                    |                                                              |                                |  |  |  |  |  |  |
| コール        | 外部USBメモ     | ΕIJ  | テスト設定ファイル、スク                                                                                                    | リーンショット、ログフ                                                  | ァイル                            |  |  |  |  |  |  |
| キーボード・「    | コック         |      | ロック可能なフロントパネ                                                                                                    | ルボタン、拡張される他                                                  | の機能                            |  |  |  |  |  |  |
|            | USBホスト      |      | 2つのUSBホストインター:<br>同時に1つのUディスクのみ                                                                                                    | フェースは、マウスとキー<br>使用可能                                         | -ボードを同時に接続でき、                  |  |  |  |  |  |  |
| インター       | USBデバイス     | ζ    | ユニバーサル・シリアル・<br>USB TMC-USB488およびI<br>タ。                                                                                                | バスソケット、小型タイ<br>JSB2.0に準拠、外部コン                                | プB(4接点ポジション);<br>トローラ接続用のメスコネク |  |  |  |  |  |  |
| ノェース       | LAN         |      | 10/100Mイーサネット、8                                                                                                    | ピン、2つの速度オプショ                                                 | ン                              |  |  |  |  |  |  |
|            | ハンドラー       |      | Bin信号出力用                                                                                                    |                                                              |                                |  |  |  |  |  |  |
|            | RS232C      |      | 標準9ピン、クロス                                                                                                    |                                                              |                                |  |  |  |  |  |  |
|            | RS485       |      | 外部RS232からRS485モジュールの受信可能                                                                                                    |                                                              |                                |  |  |  |  |  |  |
| 起動後の暖機     | 時間          |      | 60分                                                                                                    |                                                              |                                |  |  |  |  |  |  |
| 電源         |             |      | 100-120VAC/198-242VAC                                                                                                    | オプション, 47-63Hz                                               |                                |  |  |  |  |  |  |
| 消費電力       |             |      | 130VA以上                                                                                                    |                                                              |                                |  |  |  |  |  |  |
| 寸法 (W*H*D) | mm          |      | 430*177*405                                                                                                    |                                                              |                                |  |  |  |  |  |  |
| 重量         |             |      | 12kg                                                                                                    |                                                              |                                |  |  |  |  |  |  |

## 製品正面パネル説明①

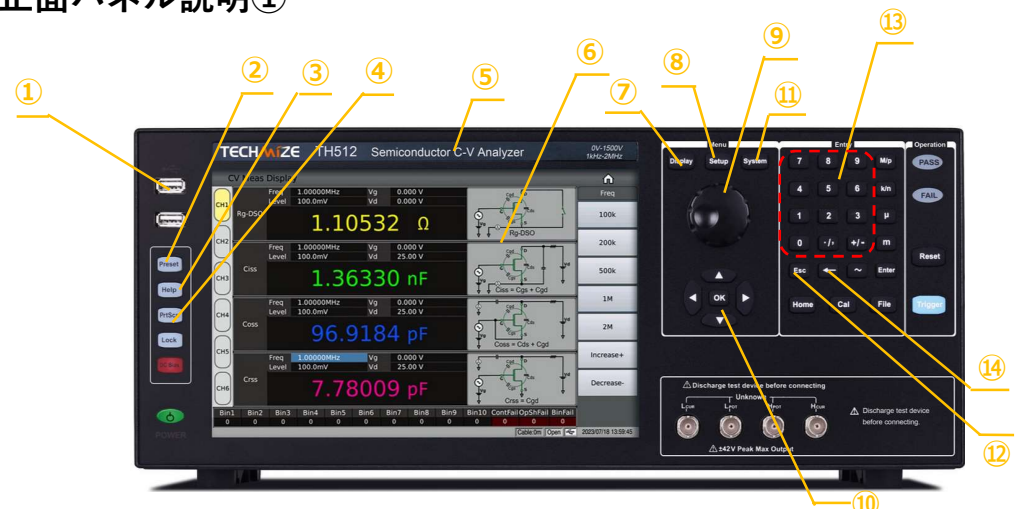

| No          | 名称                 | 詳細                                                                                                    |
|-------------|--------------------|----------------------------------------------------------------------------------------------------|
| 1           | USBホストインター<br>フェース | USBメモリースティックのファイル保存および呼び出し、またはマウス、キーボード、ス<br>キャングンなどの接続のために2つのUSBホストポートを提供します。一度に1つのUSBメ<br>モリースティックのみ挿入可能です。                                                         |
| 2           | [Preset]+-         | リセットキー、[Preset]を押すと機器が工場出荷時の設定に戻ります。                                                                                                    |
| 3           | [Help]+-           | ヘルプキー。 [Help]キーを押すとヘルプボタンが点灯し、ディスプレイに機能の意味と<br>マーカーがある場所の操作手順が表示されます。 [Help]キーを再度押すと、ヘルプキーが消<br>灯し、操作手順ウィンドウが消えます。                                                    |
| 4           | [PrtScn]+-         | スクリーンショットボタン、現在の画面の画像をUSBメモリに保存します。                                                                                                    |
| 5           | 商標とモデル             | 機器の商標およびモデル番号                                                                                                    |
| 6           | LCD                | 1280x800のカラーファインタッチディスプレイで、測定結果、測定条件などを表示しま<br>す。                                                                                                    |
| Ī           | [Display]メニューキー    | [Display]キーを押すと、対応する機能(ブリッジ、トランスフォーマー測定、トランス<br>フォーマースキャン、ポジショニングスキャン)のテスト表示ページに入ります。                                                                                 |
| 8           | [Setup]メニューキー      | [Setup]キーを押すと、対応する機能(ブリッジ、トランスフォーマー測定、トランス<br>フォーマースキャン)のテスト設定ページに入ります。                                                                                               |
| 9           | ノブと確認機能            | カーソルを移動してパラメータを選択および設定します。中央の確認ボタン機能は、デー<br>タ入力を終了し、ノブで入力されたデータを確認および保存するために使用されます。                                                                                   |
| 10          | マーカーキーおよびOK<br>キー  | カーソルキーは上(↑)、下(↓)、左(←)、右(→)で構成され、LCD表示ページ上の領域間お<br>よびフィールド間でカーソルを移動するために使用されます。カーソルがフィールドに移<br>動すると、フィールドがハイライトされてLCDに表示されます。中央のカーソルキーはOK<br>キーで、[Enter]キーと同様の機能があります。 |
| 11)         | [System]メニューキー     | [System]キーを押すと、システム設定ページに入ります。                                                                                                    |
| 12          | [Esc]+-            | エスケープボタン。                                                                                                    |
| 13          | 数字キー               | 数字キーは、機器にデータを入力するために使用されます。数字キーは[0]から[9]、小数点<br>[.]、および[+/-]キーで構成されます。                                                                                                |
| <u>(14)</u> | [←]≠−              | バックスペースキー。このキーを押すと、入力した値の最後の桁を削除します。                                                                                                    |

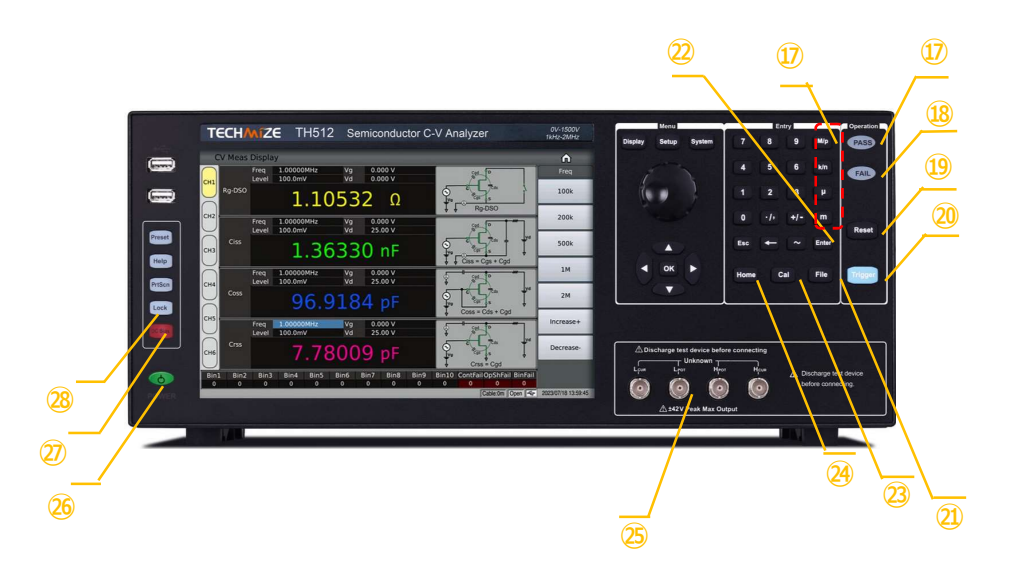

| No   | 名称             | 詳細                                                                                                    |
|------|----------------|----------------------------------------------------------------------------------------------------|
| (15) | [~]+-          | 現在は機能の説明はありません。                                                                                                    |
| (16) | 桁数キー           | 対応するパラメータの桁数の入力に使用されます。                                                                                                    |
| 1)   | PASSインジケーター    | テスト判定PASSのLED表示                                                                                                    |
| 18   | FAILインジケーター    | テスト判定FAILのLED表示                                                                                                    |
| 19   | [Reset]+-      | [Reset]キーを押すと、トリガー後の操作が一時停止します。                                                                                                    |
| 20   | [Trigger]+-    | 機器のトリガーモードがシングルモードに設定されている場合、このキーを押して手動で<br>トリガーできます。                                                                                                    |
| 21)  | [File]+-       | このファンクションキーは、ファイル管理インターフェースに迅速にアクセスするために<br>使用されます。                                                                                                    |
| 22   | [Enter]+-      | [Enter]キーは、データ入力を終了し、入力行に表示されたデータを確認および保存するた<br>めに使用されます。                                                                                                    |
| 23   | [Cal]+-        | ユーザーキャリブレーション実行のショートカット。                                                                                                    |
| 24)  | [Home]+-       | ブリッジ、トランスフォーマー単ーグループテスト、トランスフォーマースキャンなどの<br>異なる機能間の切り替えに使用されます。                                                                                                    |
| 25   | テスト (UNKNOWN)  | 四端子テスト端子、以前はLCRで定義されており、メータリングおよび補助範囲のAC信号<br>に使用されます。                                                                                                    |
| 26   | 電源スイッチ (POWER) | 電源スイッチ。スタンバイ時は赤色、電源がオンのときは緑色です。機器をオフにするに<br>は、電源スイッチを押し続けます。                                                                                                    |
| Ø    | [DC Bias]キー    | 元のLCRインジケーター、間接的にVg出力状態を示します。                                                                                                    |
| 8    | [LOCK]+-       | [LOCK]キーを押すと[LOCK]ボタンが点灯し、現在のパネルキー機能がロックされている<br>ことを示します。再度[LOCK]キーを押すと、[LOCK]ボタンが消灯し、キーパッドのロッ<br>クが解除されていることを示します。パスワード機能が「ON」に設定されている場合、<br>キーパッドのロックを解除するには正しいパスワードを入力する必要があります。さもな<br>いと、キーパッドは解除されません。機器がRS232、USBデバイス、LANポートなどで制<br>御されている場合、[LOCK]キーが点灯します。再度[LOCK]キーを押すと、ローカルの<br>ロック解除状態に戻ります。 |

## 製品裏面パネル説明

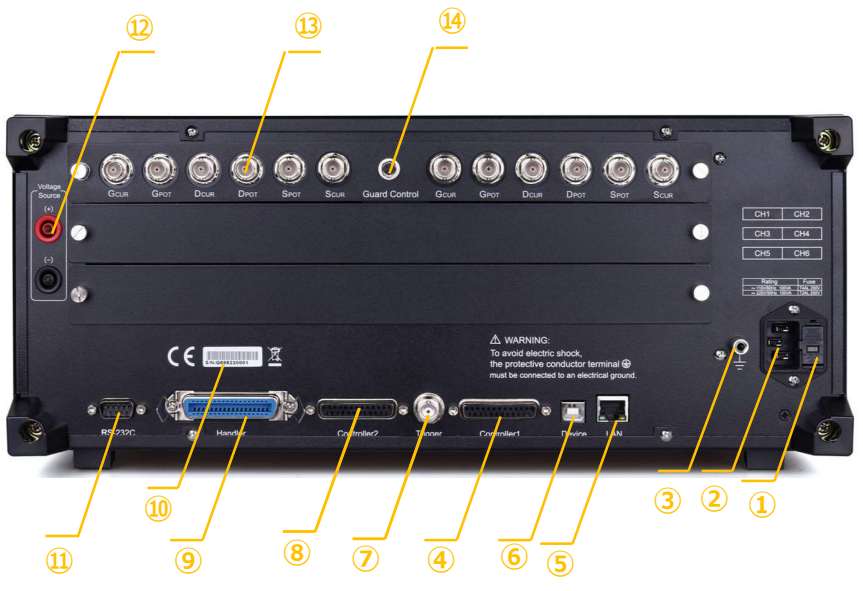

| No   | 名称                     | 詳細                                                                                |
|------|------------------------|-----------------------------------------------------------------------------------|
| Û    | ヒューズホルダー               | ヒューズホルダーは、機器を保護するための電源ヒューズを取り付けるために使用されま<br>す。内部コアの交換方向により110V/220Vを切り替えることができます。 |
| 2    | 電源アウトレット               | AC電源を入力するためのアウトレットです。<br>警告: 電源を入れる前に、ヒューズの位置が供給電圧範囲と一致していることを確認してく<br>ださい。       |
| 3    | 接地端子                   | この端子は機器の筐体に接続されています。保護接地またはシールド接地接続に使用でき<br>ます。                                   |
| 4    | GPIBインターフェース           | GPIB通信を実現するためのインターフェースです。                                                         |
| 5    | LANインターフェース            | ネットワークシステムの制御と通信のためのネットワークインターフェースです。                                             |
| 6    | USBデバイスインター<br>フェース    | PCとのオンライン通信のためのUSB通信インターフェースです。                                                   |
| Ī    | トリガーインターフェー<br>ス       | フットコントロールなどの外部トリガーデバイスを接続できます。                                                    |
| 8    | コントローラー                | 予備のインターフェースです。                                                                    |
| 9    | ハンドラーインター<br>フェース      | テスト結果のソーティング出力、このインターフェースはブリッジやトランスフォーマー<br>の単一グループテストのソーティングに使用されます。             |
| 10   | 銘板                     | 製造日、機器番号、製造者などを示します。                                                              |
| (1)  | RS232Cシリアルイン<br>ターフェース | PCとのオンライン通信のためのシリアル通信インターフェースです。                                                  |
| 12   | 高電圧源端子                 | CV高電圧出力の補助検出。<br>警告: 単独の高電圧源出力として使用しないでください。                                      |
| 13   | テスト端子                  | 测定端子                                                                              |
| (14) | 制御                     | TH26063C(2mケーブル)のエンドリレー制御。                                                        |

#### 半導体CV特性アナライザTH512の使い方について

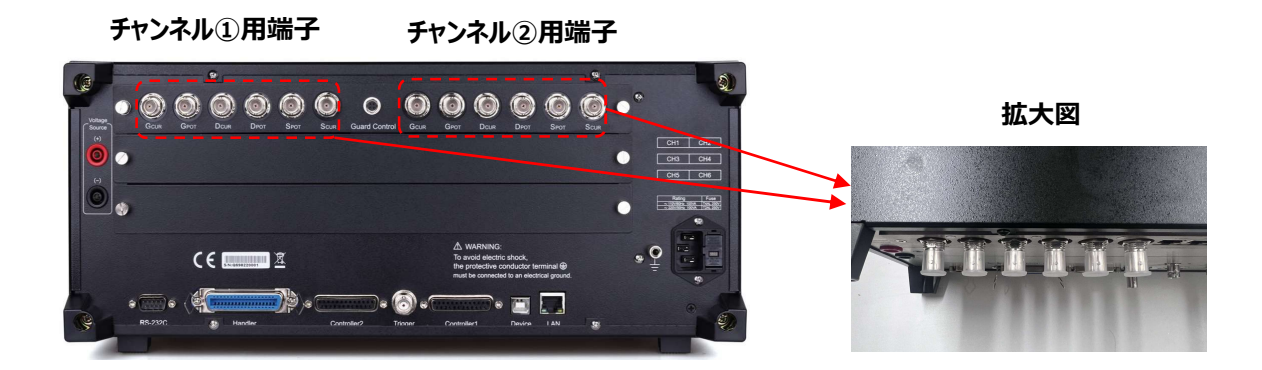

ステップ①

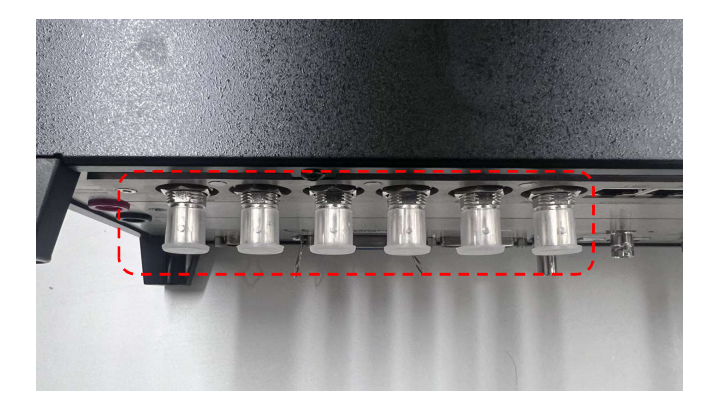

デモ機のチャンネル①あるいは② 用端子の蓋を取り出してから、お 使用してください。

ステップ②

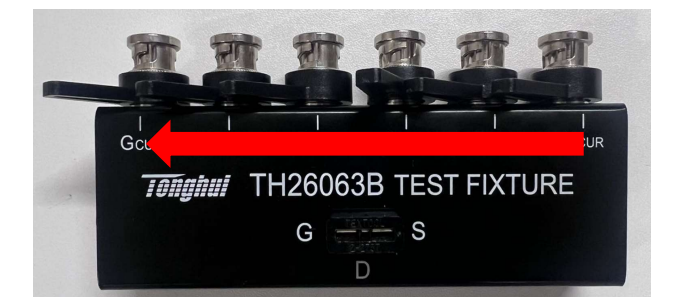

テスト・フィクスチャ(型式: TH26063B)をご用意してください。 レバーの方向を左向けに調整して ください。

ステップ③

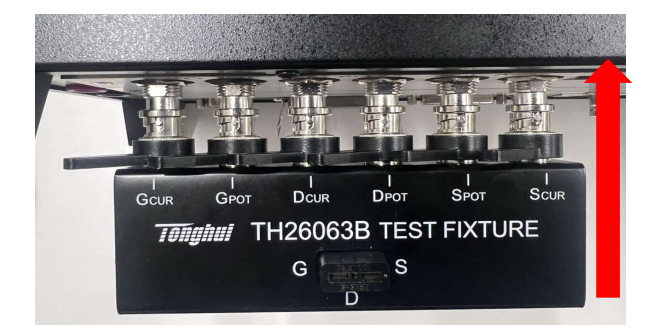

テスト・フィクスチャ(型式 : TH26063B)をCH1かCH2の端 子を挿入してください。

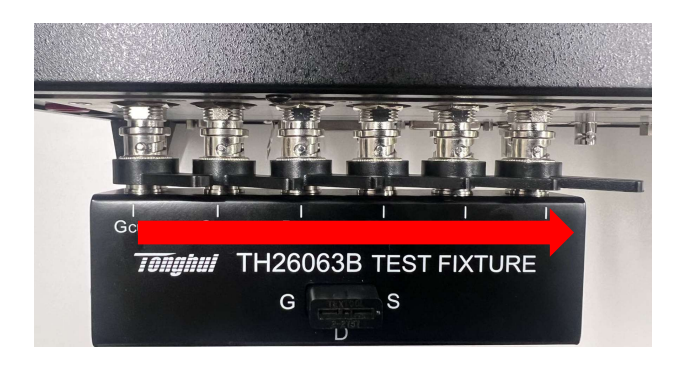

テスト・フィクスチャ(型式: TH26063B)のレバーの方向を右 向けにロックしてください。

#### ステップ⑤

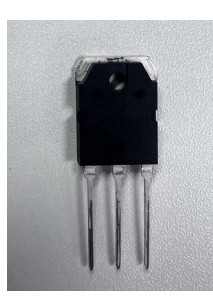

三端子のMOSFETのサンプルを 例としてデモ機と一緒に使用します。

ステップ⑥

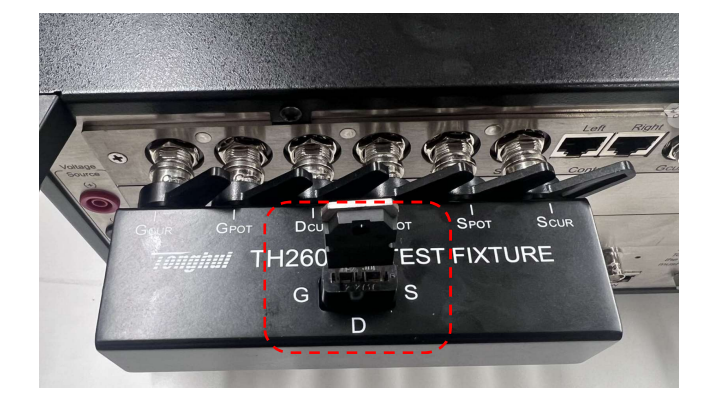

テスト・フィクスチャ(型式: TH26063B)のG、D、S端子に 赤枠内にをMOSFETを挿入してく ださい。

ステップ⑦

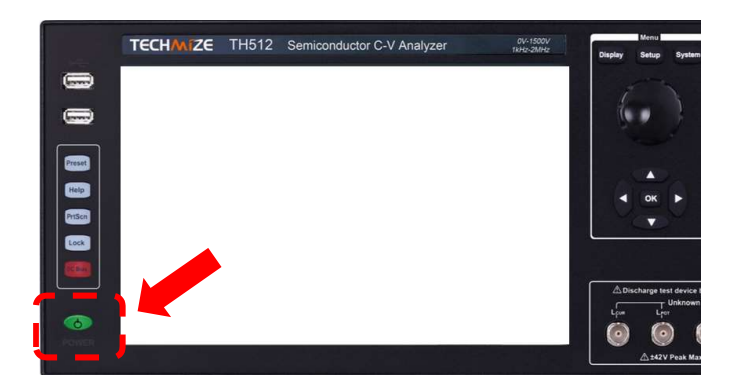

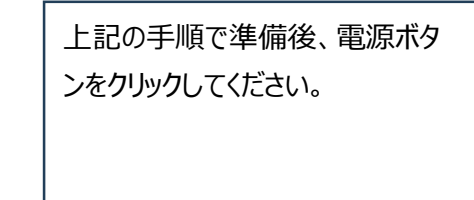

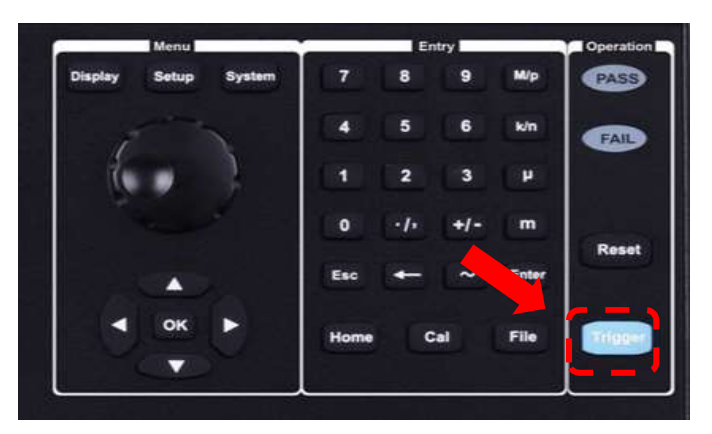

製品立ち上げ後、操作パネル の「Trigger」をクリックしてくださ い。 下記のように各パラメータの測 定結果が表示さました。

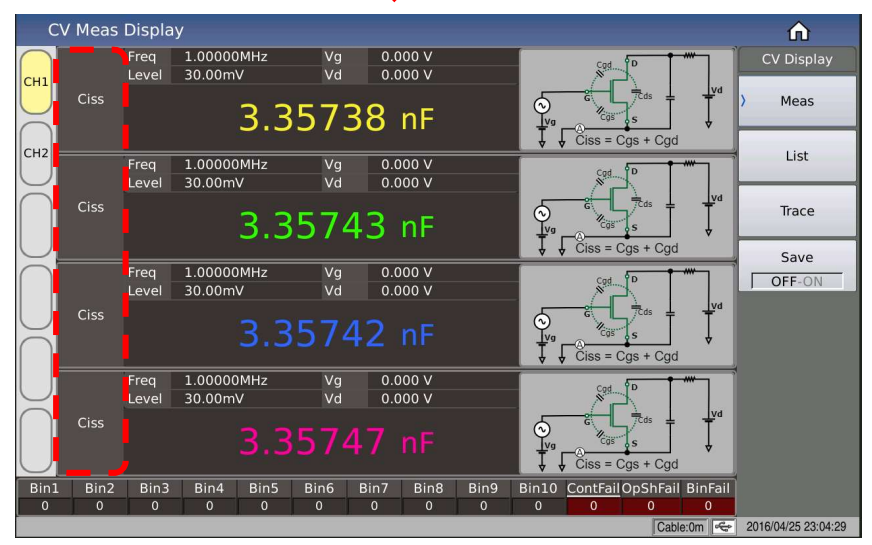

赤枠内の最大4つのパラ メータが表示されます。 自由に変更可能です。

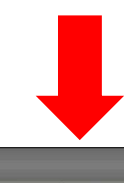

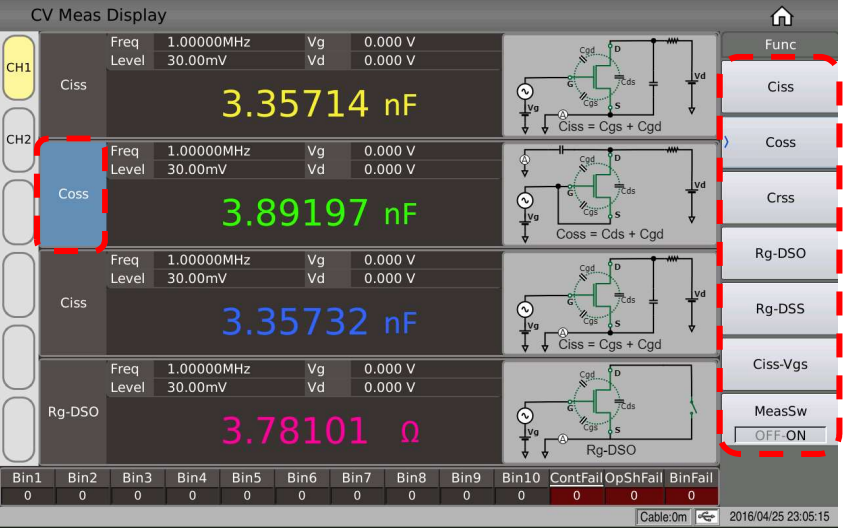

例として、左の赤枠の 「Ciss」をクリックして、右側 の赤枠の項目から「Coss」 を選択しました。

#### ステップ⑨

| C                  | CV Meas Setup | )          |            |         |      |          |      |            |           |              | n                   |
|--------------------|---------------|------------|------------|---------|------|----------|------|------------|-----------|--------------|---------------------|
| $\bigcap$          | Trigger       | Single     | Speed      | F       | Fast |          | Cont | act        | OFF       |              | CV Setup            |
| СН1                | Trigger Delay | 0 s        |            |         |      |          |      |            |           |              | 〉 Meas Setup        |
|                    | Func          | Ciss       | Coss       | Ciss    |      | Rg-DSO   |      | OpSh-Short | OpSh-Ope  | en           | Limit Setup         |
| CH2                | MeasSw        | ON         | ON         | ON      |      | ON       |      | OFF        | OFF       |              |                     |
| $\widetilde{\cap}$ | Freq          | 1.00000MHz | 1.00000MHz | 1.0000  | 0MHz | 1.00000  | )MHz |            |           | `\           | List Setup          |
|                    | Level         | 30.00mV    | 30.00mV    | 30.00m  | ۱V   | 30.00m   | V    |            |           | Ì            | Treas Calur         |
| $\bigcirc$         | Vg 🚺          | 0.000 V    | 0.000 V    | 0.000 V | /    | 0.000 V  |      | 0.000 V    | 0.000 V   | i            |                     |
|                    | Vd            | 0.000 V    | 0.000 V    | 0.000 V | ′    | 0.000 V  |      | 0.000 V    | 0.000 V   | /            | Handler             |
| $\bigcup$          | Delay         | 0 s(Auto)  | 0 s(Auto)  | 0 s(Aut | o)   | 0 s(Auto | o)   | 0 s(Auto)  | 0 s(Auto) | $\mathbf{i}$ |                     |
| $\left( \right)$   | Dev           | OFF        | OFF        | OFF     |      | OFF      |      |            |           | 1            | Tools               |
| $\cup$             | Ref (2)       | 0.00000 F  | 0.00000 F  | 0.0000  | 0 F  | 0.00000  | Ω (  |            |           | 1            | Module 🕨            |
| $\bigcap$          | Load          | 0.00000 F  | 0.00000 F  | 0.0000  | 0 F  | 0.00000  | Ω (  |            |           | i            |                     |
|                    | Avg           | 1          | 1          | 1       |      | 1        |      |            |           | 1            |                     |
|                    |               |            |            |         |      |          |      |            | Cable:0m  | ÷            | 2016/04/25 23:06:41 |

## 「Meas Setup」の設定方法

①は選定されたパラメータの周波数、レベル、Vg,Vdの変更は可能です。 メイン画面から周波数、レベル、Vg,Vdの変更は可能です。

| Freq   1.00000MHz   Vg   0.000 V     Ciss   3.35714 nF     Freq   1.00000MHz   Vg   0.000 V     Ciss   3.35714 nF     Freq   1.00000MHz   Vg   0.000 V     Coss   S.89197 nF     「Delay」は遅延時間設定です。Auto時間以下の変更不可     「Dev」は偏差値表示設定です。     「Ref」は標準値設定です。     「Load」は校正値設定です。     「Avg」は連続測定の平均値表示です。 | CV Meas                    | Displa        | у                          |              | 3.07               |       |
|----------------------------------------------------------------------------------------------------|----------------------------|---------------|----------------------------|--------------|--------------------|-------|
| Ciss 3.35714 nF   Freq 1.00000MHz Vg 0.000 V   Coss 30.00mV Vd 0.000 V   Coss 3.89197 nF   「Delay」は遅延時間設定です。Auto時間以下の変更不可   「Dev」は偏差値表示設定です。   Ref」は標準値設定です。   「Load」は校正値設定です。   「Avg」は連続測定の平均値表示です。                                                                                                |                            | Freq<br>Level | 1.00000MHz<br>30.00mV      | Vg<br>Vd     | 0.000 V<br>0.000 V |       |
| Freq   1.00000MHz   Vg   0.000 V     Coss   30.00mV   Vd   0.000 V     Coss   3.89197 nF     「Delay」は遅延時間設定です。Auto時間以下の変更不可     「Dev」は偏差値表示設定です。     「Ref」は標準値設定です。     「Load」は校正値設定です。     「Avg」は連続測定の平均値表示です。                                                                                     | Ciss                       | 7             | 3.3                        | 571          | 4 nF               |       |
| Coss 3.89197 nF   「Delay」は遅延時間設定です。Auto時間以下の変更不可   「Dev」は偏差値表示設定です。   「Ref」は標準値設定です。   「Load」は校正値設定です。   「Avg」は連続測定の平均値表示です。                                                                                                    |                            | Freq<br>Level | 1.00000MHz<br>30.00mV      | Vg<br>Vd     | 0.000 V<br>0.000 V |       |
| 「Delay」は遅延時間設定です。Auto時間以下の変更不可<br>「Dev」は偏差値表示設定です。<br>「Ref」は標準値設定です。<br>「Load」は校正値設定です。<br>「Avg」は連続測定の平均値表示です。                                                                                                    | Coss                       |               | 3.8                        | 919          | 7 nF               |       |
| 「Load」は校正値設定です。<br>「Avg」は連続測定の平均値表示です。                                                                                                    | 「Delay<br>「Dev」は<br>「Ref」は | 」は遅まになった。     | 延時間設定で<br>値表示設定で<br>値設定です。 | す。 Aut<br>す。 | o時間以下              | の変更不可 |
| 「Avg」は連続測定の平均値表示です。                                                                                                    | _<br>「Load」                | は校正           | E値設定です。                    |              |                    |       |
|                                                                                                    | [Avg](                     | は連続           | 測定の平均値                     | 表示で          | す。                 |       |

#### ステップ⑩

| C                | V Limit    | Setup    |          |           |           |           |           | ŵ                   |
|------------------|------------|----------|----------|-----------|-----------|-----------|-----------|---------------------|
| $\bigcap$        | Comp       | OFF      | Para     | Ciss      | Coss      | Ciss      | Rg-DSO    | CV Setup            |
| CH1              | Count      | OFF      | Dev      | OFF       | OFF       | OFF       | OFF       |                     |
|                  | Mode       | Tol      | Ref      | 0.00000 F | 0.00000 F | 0.00000 F | 0.00000 Ω | Meas Setup          |
| 0                | DINI       | 055      | Low      |           |           |           |           |                     |
|                  | BINT       | OFF      | High     |           | 10000     |           |           | Limit Setup         |
| CH2              | BIN2       | OFF      | Low      |           |           |           |           |                     |
| $\bigcirc$       |            |          | High     | ()        |           | ****      |           |                     |
| $\cap$           | BIN3       | OFF      | Low      | 500000    | (******   |           | Canana    | List Setup          |
|                  |            | 0.11     | High     |           |           |           | /         |                     |
|                  | BIN4       | OFF      | Low      |           |           |           |           | Trace Cabur         |
| $\bigcirc$       |            |          | High     |           |           | *****     |           | Irace Setup         |
| $\bigcap$        | BIN5       | OFF      | Low      |           |           |           |           |                     |
|                  |            |          | High     |           |           |           |           | Handler             |
|                  | BIN6       | OFF      | LOW      |           |           |           |           |                     |
| $\bigcirc$       |            |          |          |           |           |           |           |                     |
| ()               | BIN7       | OFF      | High     |           |           |           |           | Tools               |
|                  |            |          | Low      |           |           |           |           |                     |
|                  | BIN8       | OFF      | High     |           |           |           |           |                     |
| $\sim$           |            |          | Low      |           |           | +         | Channe    |                     |
| $\left( \right)$ | BIN9       | OFF      | High     | 190300    |           |           |           |                     |
|                  | DINITO     | 055      | Low      |           |           |           |           |                     |
| $\cup$           | BIN10      | OFF      | High     |           |           |           |           |                     |
| Print            | screen suc | ceeded(u | sb/PIC). |           |           |           | Cable:0m  | 2016/04/25 23:06:47 |

#### 「Limit Setup」の設定方法

測定された対象品の格付けする場合、必要のBinをONを設定してください。 例えば、2nfのコンデンサを測定します。BIN1 /BIN2の上下限を設定します。

- ■BIN1 「Low:1.9nf」「High: 2.0nf」
- BIN2 「Low:2.0nf」 「High: 2.1nf」

その後、操作パネルの「Trigger」をクリックしてください。 下記のように8回の各BIN判定情報を表示されました。

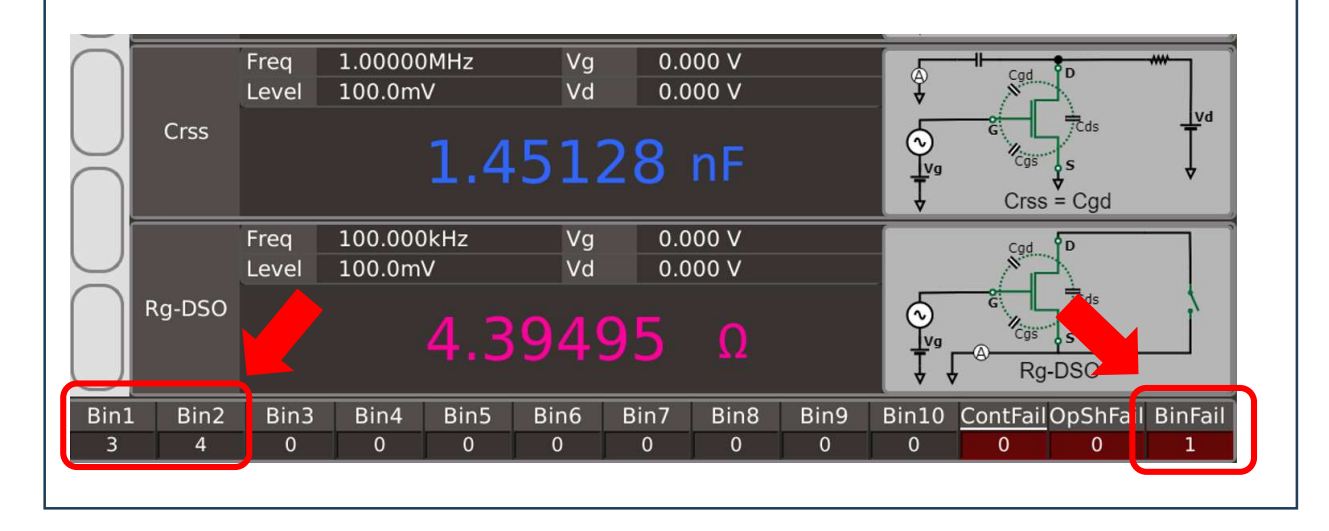

#### ステップ(1)

| CV List Setup |          |     |              |              |           |           |              |     |           | <b>A</b> |      |     |          |          |                     |
|---------------|----------|-----|--------------|--------------|-----------|-----------|--------------|-----|-----------|----------|------|-----|----------|----------|---------------------|
| Tota          | al Point |     | 8            |              | List Mo   | ode       | Seq          |     |           | List Co  | omp  | ON  |          |          | CV Setup            |
| Pt            | Func     | СН  | Freq<br>(Hz) | Level<br>(V) | Vg<br>(V) | Vd<br>(V) | Delay<br>(s) | Avg | Ref       | l        | .oad | Low | High     |          | Meas Setup          |
| 1             | Ciss     | 1   | 1.00000M     | 30.00m       | 0.000     | 0.000     | 0            | 1   | 0.00000 F | OFF      | 1    | 1   |          | ľ        |                     |
| 2             | Ciss     | 1   | 1.00000M     | 30.00m       | 0.000     | 0.000     | 0            | 1   | 0.00000 F | OFF      |      |     |          |          | Limit Setup         |
| 3             | Ciss     |     | 1.00000M     | 30.00m       | 0.00      | 00        | 0            | 1   | 0.00000 F | OFF      | :    |     |          | ł        |                     |
| 4             | Ciss     | 1   | 1.00000M     | 30.00m       | 0.00 (1   |           | 0            | 1   | 0.00000 F | OFF      |      |     | 2        |          | List Setup          |
| 5             | Ciss     | 1   | 1.00000M     | 30.00m       | 0.00      | 0.000     | 0            | 1   | 0.00000 F | OFF      |      |     |          |          |                     |
| 6             | Ciss     | 1   | 1.00000M     | 30.00m       | 0.000     | 0.000     | 0            | 1   | 0.00000 F | OFF      |      |     |          | - [      |                     |
| 7             | Ciss     | 1   | 1.00000M     | 30.00m       | 0.000     | 0.000     | 0            | 1   | 0.00000 F | OFF      |      |     |          |          | Trace Setup         |
| 8             | Ciss     | 1   | 1.00000M     | 30.00m       | 0.000     | 0.000     | 0            | 1   | 0.00000 F | OFF      |      |     | <b>,</b> |          |                     |
|               | ~        | -   |              |              |           | . – – .   |              |     |           |          | -    | ~   |          |          | Handler             |
|               |          |     |              |              |           |           |              |     |           |          |      |     |          |          | Tools               |
|               |          |     |              |              |           |           |              |     |           |          |      |     |          | <u>•</u> |                     |
| Prin          | t screen | suc | ceeded(us    | sb/PIC).     |           |           |              |     |           |          |      |     | Cable:0m | -        | 2016/04/25 23:06:53 |

#### 「List Setup」の設定方法

同時に複数測定対象物を測定する場合、下記の赤枠内のCH3~CH6(オプション)を追加頂けます。 各チャンネルの設定を上記①のように変更可能です。 各設定②の上下限の設定を必ず設定してください。

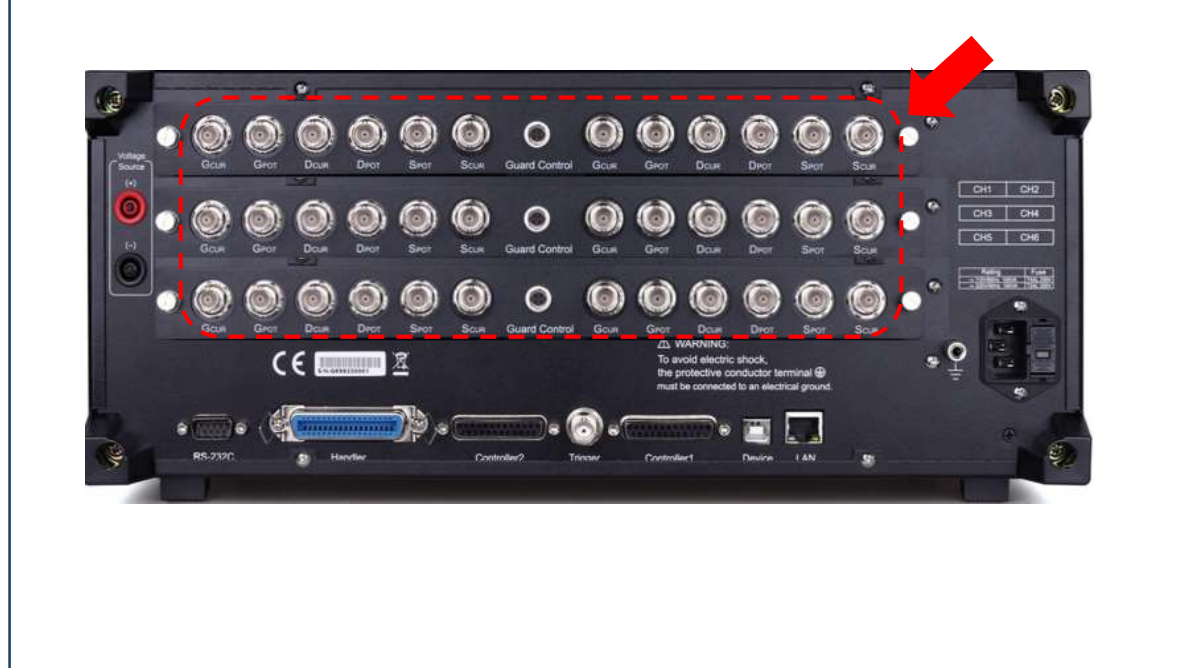

#### ステップ⑫

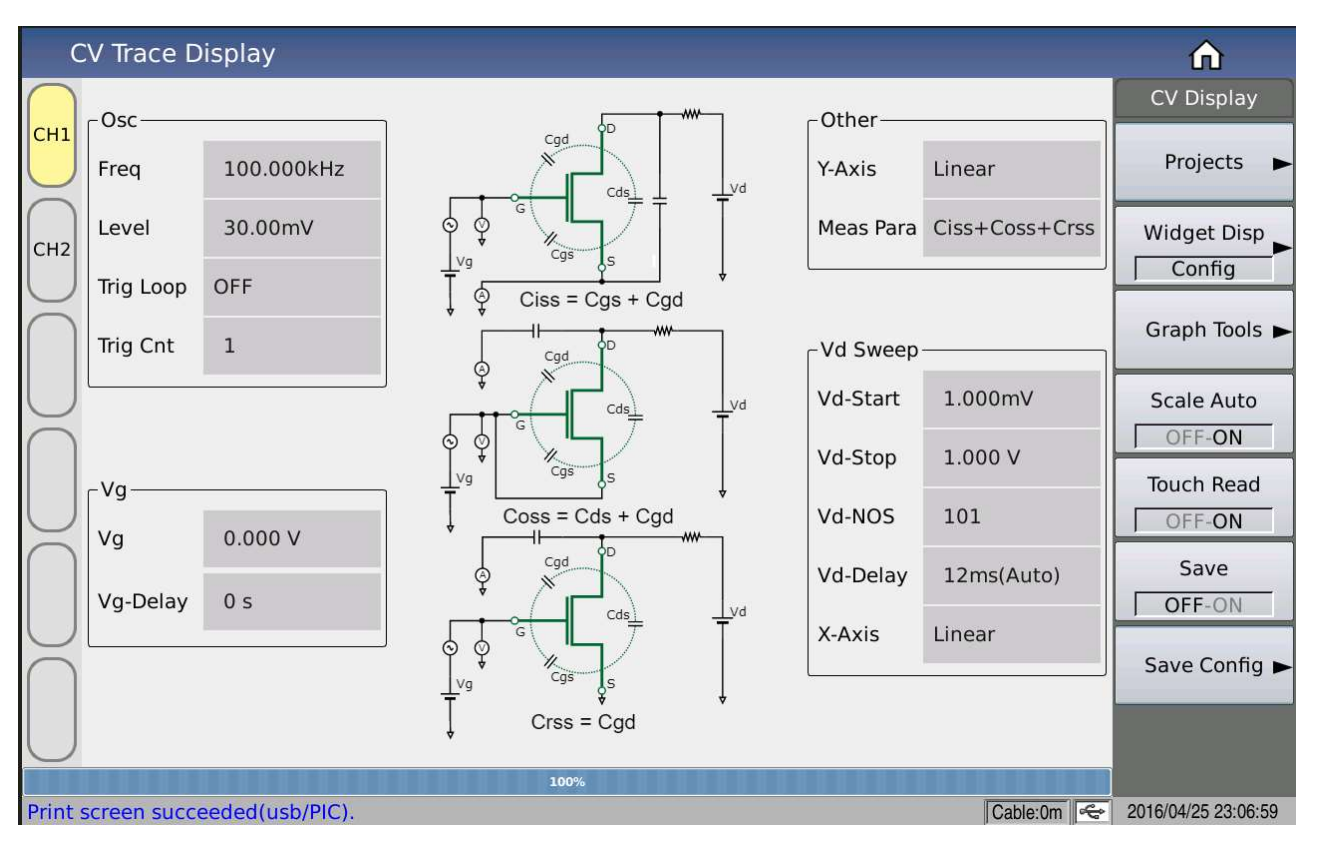

#### 「Trace Setup」の設定方法

特定な研究開発の為、必要な測定方法を事前にリストから選択し、必要なパラメータ値を入力してください。

また、CV図の測定表示も可能です。

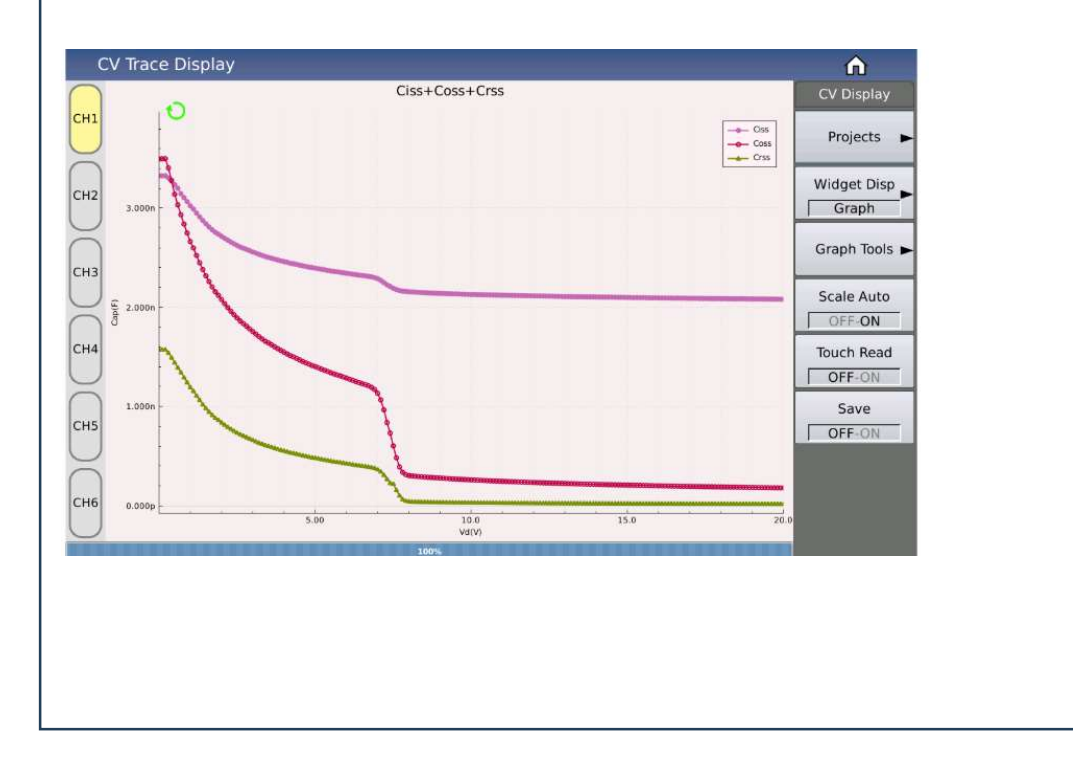

#### ステップ国

| LCR Handler |            |           |          |          |           |           |             |                     |  |
|-------------|------------|-----------|----------|----------|-----------|-----------|-------------|---------------------|--|
| Handler     | Default    |           |          |          |           |           |             | Setup               |  |
| Pin         | Signal     | Direction | Function | Pin      | Signal    | Direction | Function    | Meas Setup          |  |
| 1           | BIN1       | Output    |          | 14,15    | ExtDCV2   | Input     | 3.3V ~ 24V  |                     |  |
| 2           | BIN2       | Output    |          | 16,17,18 | +5V       | Output    | Imax < 0.3A | Limit Setup         |  |
| 3           | BIN3       | Output    |          | 19       | Pass      | Output    |             | List Setup          |  |
| 4           | BIN4       | Output    |          | 20       | Bin Fail  | Output    |             |                     |  |
| 5           | BIN5       | Output    |          | 21       | Cont Fail | Output    |             | Trace Setup         |  |
| 6           | BIN6       | Output    |          | 25       | Lock      | Input     |             |                     |  |
| 7           | BIN7       | Output    |          | 27,28    | ExtDCV1   | Input     | 3.3V ~ 24V  | ) Handler           |  |
| 8           | BIN8       | Output    | 7        | 29       | Alarm     | Output    |             | Tools               |  |
| 9           | BIN9       | Output    |          | 30       | Index     | Output    |             | 10015               |  |
| 10          | BIN10      | Output    |          | 31       | Eom       | Output    |             |                     |  |
| 11          | OP_SH Fail | Output    |          | 34,35,36 | Com1      | Input     | GND1        |                     |  |
| 12,13       | ExtTrig    | Input     | _        | 32,33    | Com2      | Input     | GND2        |                     |  |
|             |            |           |          |          |           |           | Cable:0m 😪  | 2016/04/25 23:07:10 |  |

#### 「Handler」の設定方法

計測器本体と生産ラインのPLC通信用インプットとアウトプット信号の配線情報です。

## TH512 同梱アクセサリ

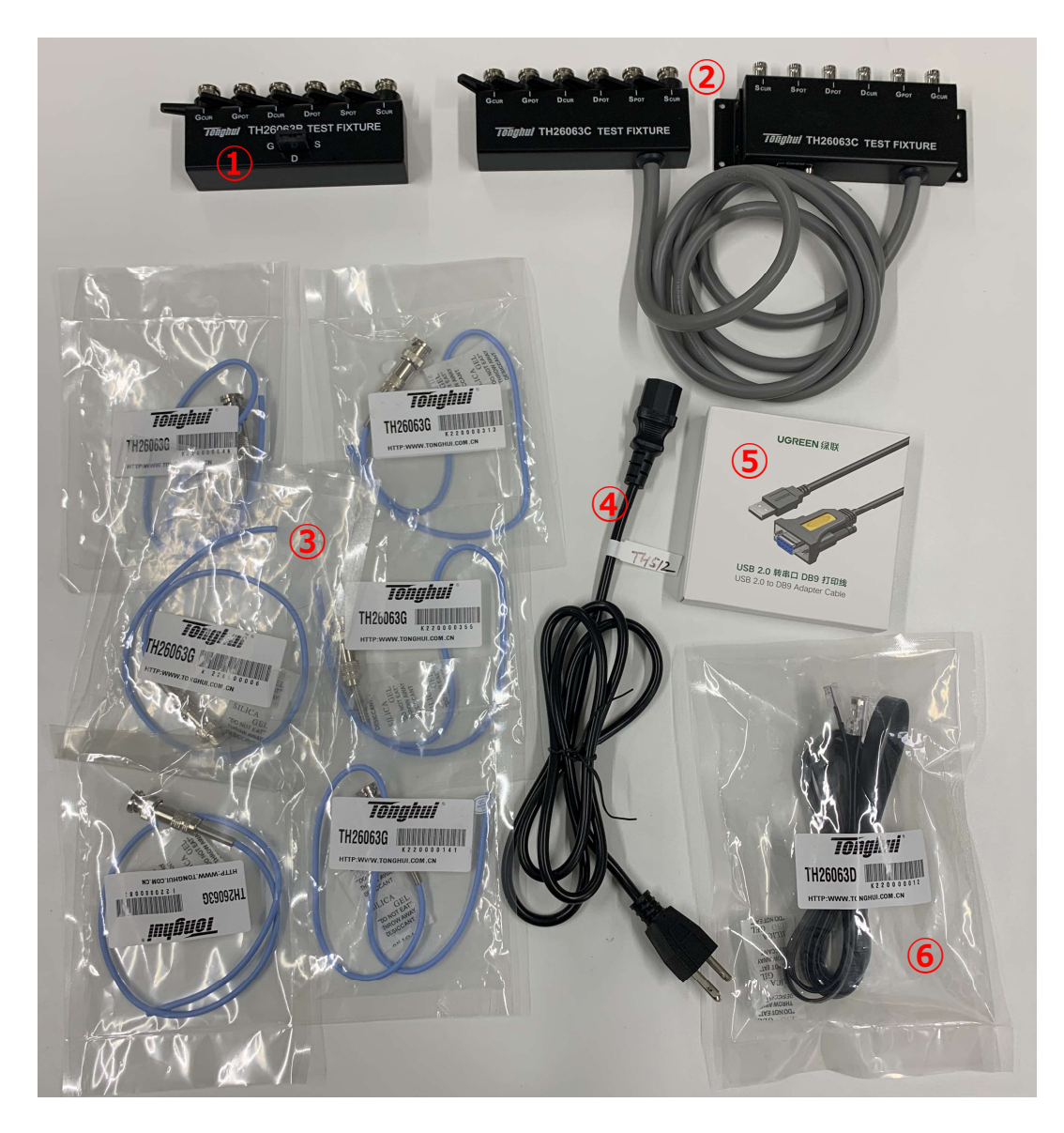

| No | 型式·名称                 | 数量 |
|----|-----------------------|----|
| 1  | TH26063B テスト・フィクスチャ   | 1  |
| 2  | TH26063C テスト・フィクスチャ   | 1  |
| 3  | TH26063G テスト・ケーブル     | 6  |
| 4  | 電源コード                 | 1  |
| 5  | USB ー DB9 アダプタケーブル    | 1  |
| 6  | TH26063D フィクスチャ接続ケーブル | 1  |